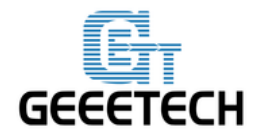

## **Arduino IDE Instructions**

#### -, Use of software

 Users can download Arduino IDE from the official site. <u>http://arduino.cc/en/Main/Software</u>. There are many versions for different requirements.

Here we suggest the latest one for its compatibility with more boards and it contains more library files.

2. Unzip the package, find out the Arduino directory file, and then double-click icon "arduino.exe", as shown in 1-1:

| 🌗 drivers        | 2013-04-10 17:14 | 文件夹    |          |
|------------------|------------------|--------|----------|
| 🌗 examples       | 2014-04-16 13:50 | 文件夹    |          |
| 🌗 hardware       | 2014-04-16 13:50 | 文件夹    |          |
| 🌗 java           | 2014-04-16 13:50 | 文件夹    |          |
| 🌗 lib            | 2014-04-16 13:50 | 文件夹    |          |
| 퉬 libraries      | 2014-05-27 9:14  | 文件夹    |          |
| 🌗 reference      | 2014-04-16 13:50 | 文件夹    |          |
| 퉬 tools          | 2014-04-16 13:50 | 文件夹    |          |
| 💿 arduino.exe    | 2013-04-10 17:13 | 应用程序   | 840 KB   |
| S cygiconv-2.dll | 2013-04-10 17:13 | 应用程序扩展 | 947 KB   |
| S cygwin1.dll    | 2013-04-10 17:13 | 应用程序扩展 | 1,829 KB |
| libusb0.dll      | 2013-04-10 17:13 | 应用程序扩展 | 43 KB    |
| revisions.txt    | 2013-04-10 17:13 | 文本文档   | 33 KB    |
| 🚳 rxtxSerial.dll | 2013-04-10 17:13 | 应用程序扩展 | 76 KB    |
|                  |                  |        |          |

- 1-1
- 3. Open the Arduino IDE, you can see the console panel as below (as shown 1-2):

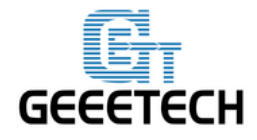

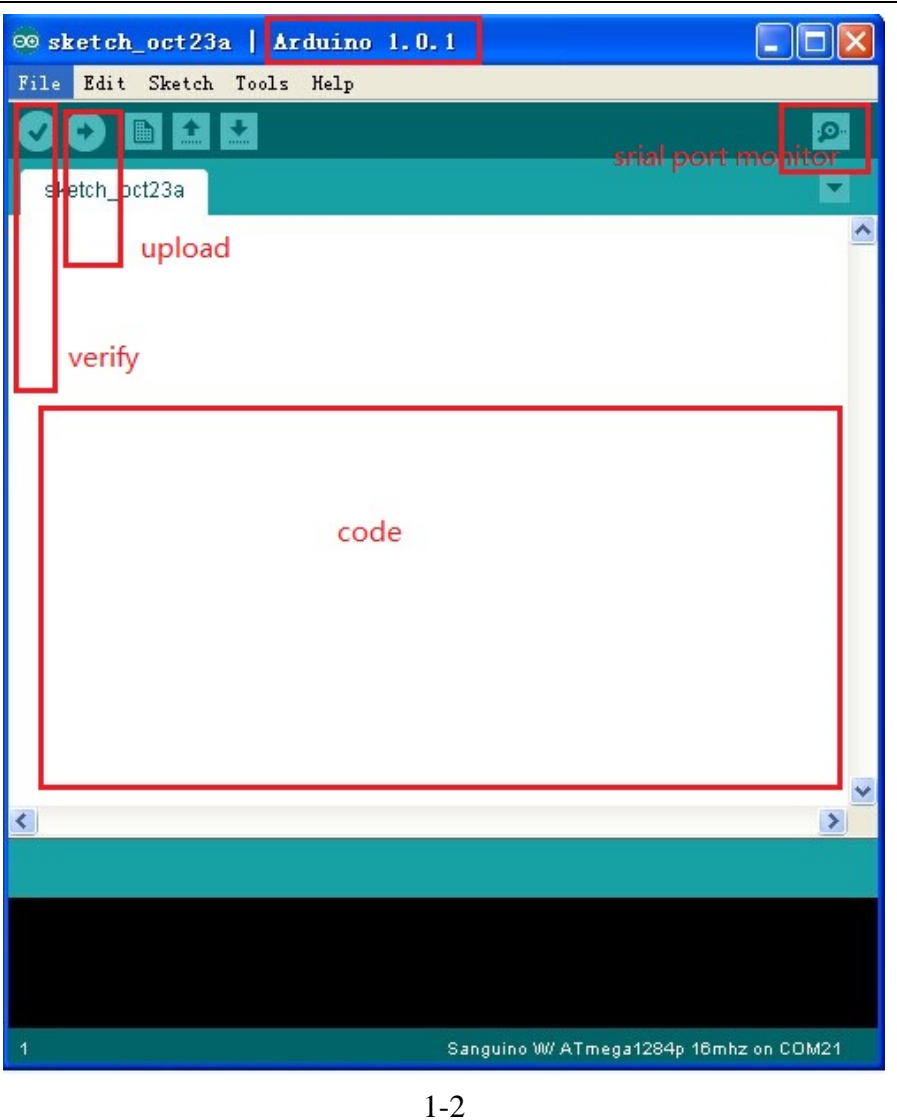

4. Selecting the appropriate board type (as shown in 1-3). The principle of selection: 1) chooses according to the board type or board name. For example, board type: Arduino Duemilanove, CPU is Atmega328p, the user can choose these boards: Arduino Uno, Arduino Duemilanove, Arduino Duemilanove/Atmega32 etc. the wrong choice of board type will impede the download of program; therefore users should pay attention to the instructions on the board marked by manufactures when choosing board type. 2) Choose according to your own MCU model.

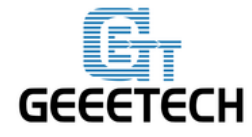

| 💿 sketch_jun21a   Ar                | duino 1.0.1                                                                                 |    |                                                                                                    |                     |
|-------------------------------------|---------------------------------------------------------------------------------------------|----|----------------------------------------------------------------------------------------------------|---------------------|
| File Edit Sketch To                 | ols Help                                                                                    |    |                                                                                                    |                     |
| sketch_jun21a §                     | Auto Format Ctrl+T<br>Archive Sketch<br>Fix Encoding & Reload<br>Serial Monitor Ctrl+Shift+ | ·M |                                                                                                    | م<br>ح<br>^         |
| void setup()                        | Board                                                                                       | ,  | Arduino Uno                                                                                                    |                     |
| u –                                 | Serial Port                                                                                 | •  | Arduino Duemilanove w/ ATmega328                                                                                                    |                     |
| void loop()                         | Programmer<br>Burn Bootloader                                                               | •  | Arduino Diecimila or Duemilanove w/ ATmega168<br>Arduino Nano w/ ATmega328<br>Arduino Nano w/ ATmega168<br>Arduino Mega 2560 or Mega ADK<br>Arduino Mega (ATmega1280)<br>Arduino Leonardo<br>Arduino Mini w/ ATmega328                                   |                     |
|                                     |                                                                                             |    | Arduino Mini w/ ATmega168<br>Arduino Ethernet<br>Arduino Fio<br>Arduino BT w/ ATmega328                                                                                                    |                     |
|                                     |                                                                                             |    | Arduino B1 w/ Almega168<br>LilyPad Arduino w/ ATmega328<br>LilyPad Arduino w/ ATmega168<br>Arduino Pro or Pro Mini (5V, 16 MHz) w/ ATmega328<br>Arduino Pro or Pro Mini (3.3V, 8 MHz) w/ ATmega168<br>Arduino Pro or Pro Mini (3.3V, 8 MHz) w/ ATmega168 |                     |
| •                                   |                                                                                             |    | Arduino NG or older w/ ATmega168                                                                                                    | •                   |
| Done uploading.                     |                                                                                             |    | Arduino NG or older w/ ATmega8                                                                                                    |                     |
| Using Por<br>Using Pro<br>Overridin | rt : \\.\COM<br>ogrammer : arduino<br>ng Baud Rate : 57800                                  |    | Sanguino W/ ATmega644P<br>Sanguino W/ ATmega1284p 8mhz<br>Sanguino W/ ATmega1284p 16mhz                                                                                                    | •                   |
| 8                                   | feed feed                                                                                   |    |                                                                                                    | Arduino Uno on COM2 |

- 1-3
- 5. Choose the correct serial port (as shown in 1-4); the serial driver installation will be introduced in next section. If there is more than one COM port in the serial port list, you can hot plug the USB connected to the board to find out the correct one.

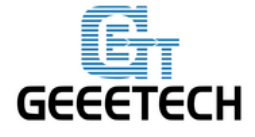

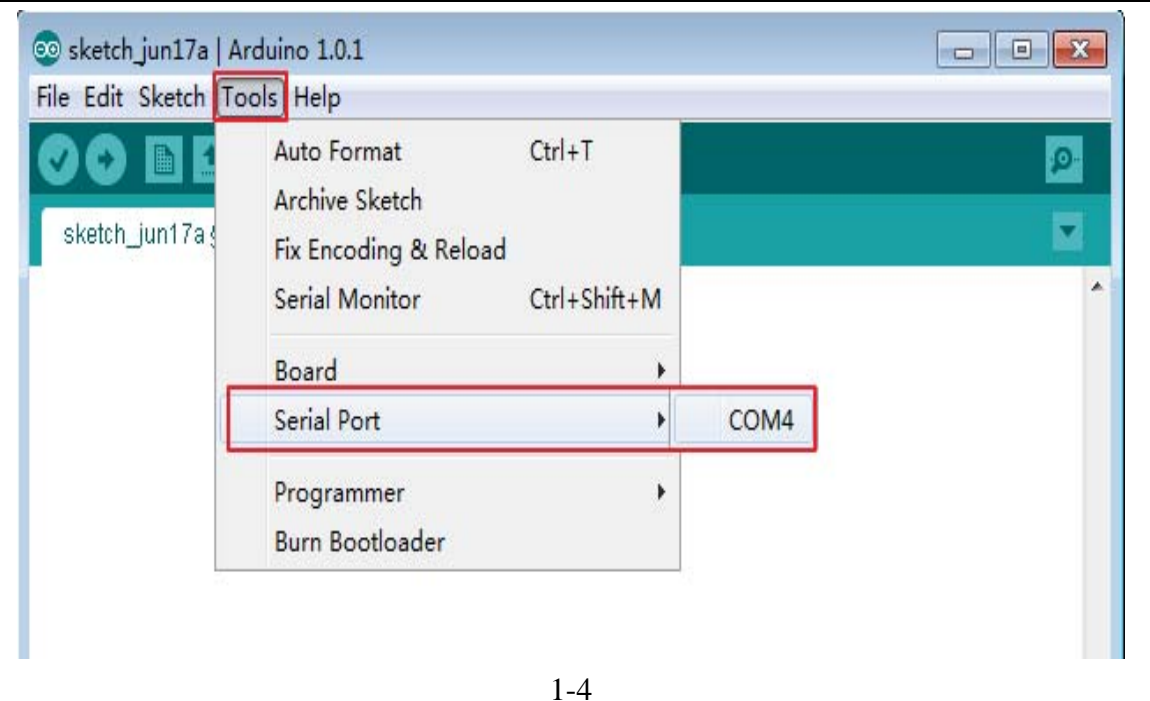

- 6. Write code. Arduino IDE supports C programming language and Arduino programming language (Arduino language is based on C language, there is only a slight difference, such as more library
  - files), users can choose either according to your own needs. If you want to write codes that can implement specific functions, the void setup() and void loop() function must be included.
  - 7. Verify and download code. After writing, you can upload it to the corresponding board, if the code is correct, you can directly click the upload button. (As shown in 1-5)

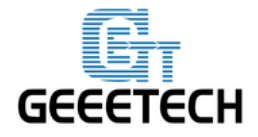

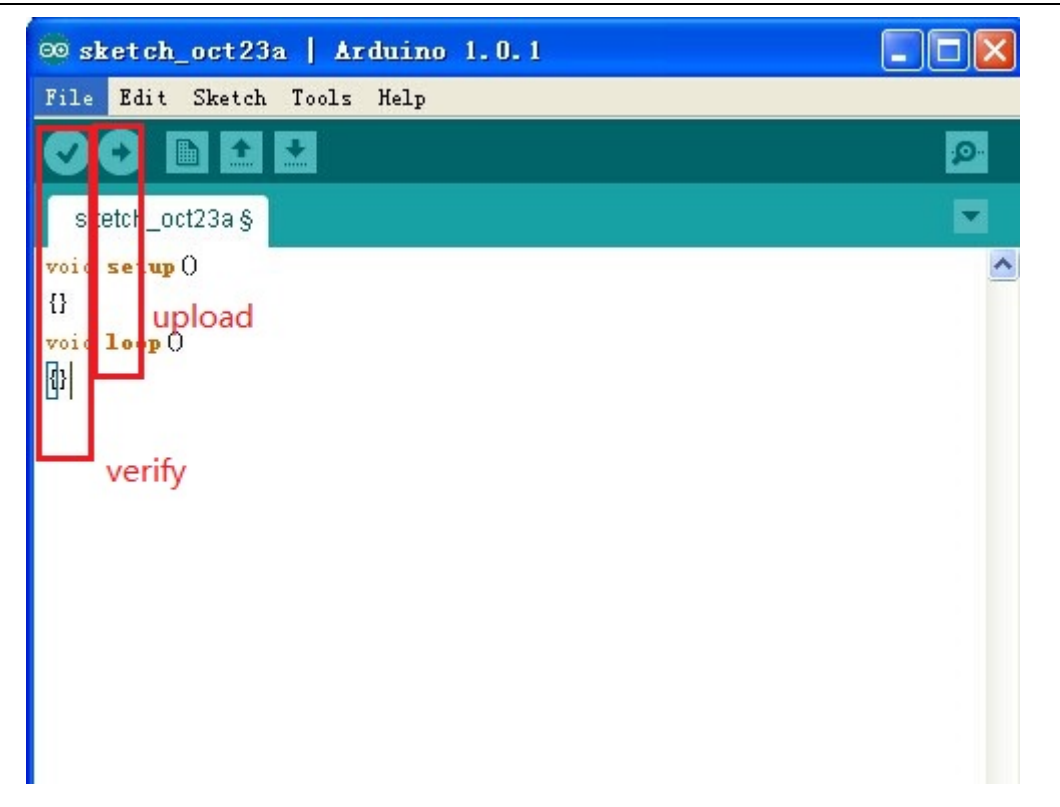

1-5

8. As shown 1-6, that show you the code have already download successful, otherwise, it is failed.

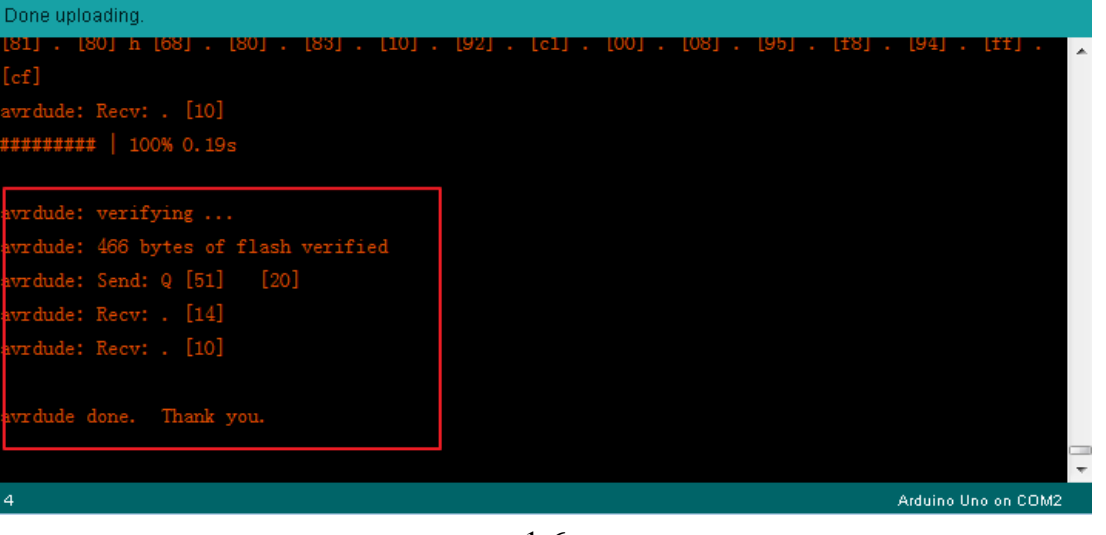

1-6

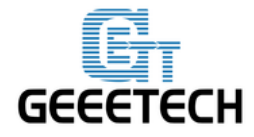

shown in 2-3.

#### $\Box$ , Arduino board driver installation

1. The first time you connect the PC and Arduino board with a USB cable, you will see the following prompt.

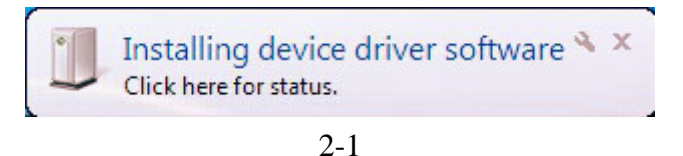

2. Wait for about 30 second, set up will remind you if the drive installation has complete. If it is installed automatically, please skip this step. If not, please kindly check at Device Manager, as shown in 2-2.

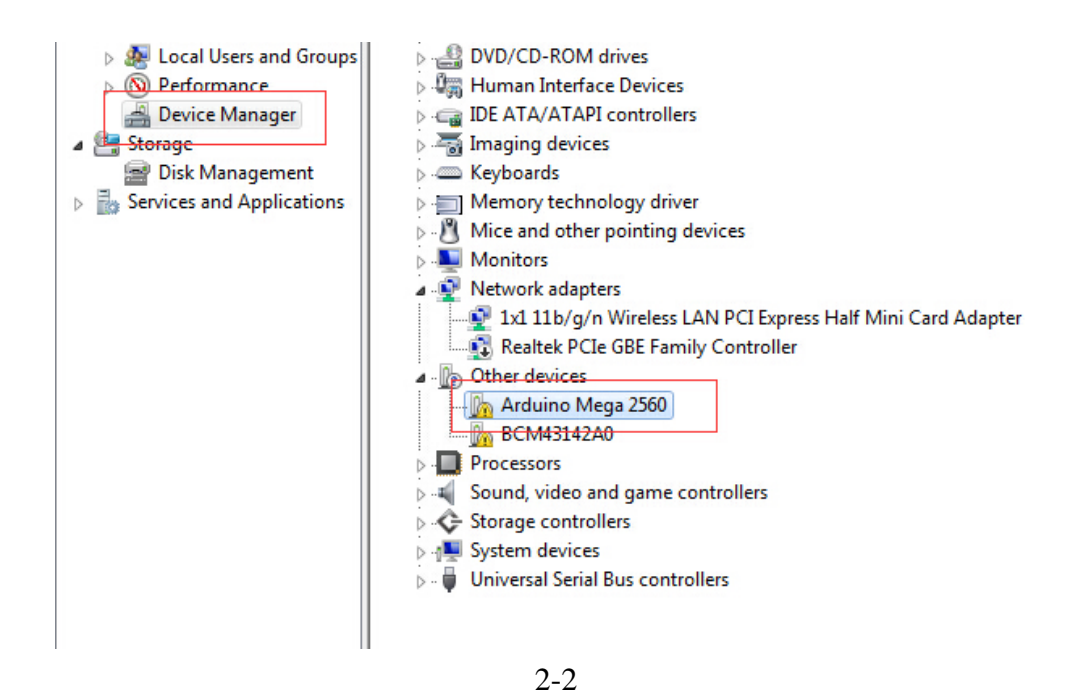

3. In the [Device Manager], right-click [Arduino Mega 2560], in the dialog box, select the [Update device of driver software], select [Browse my computer for driver software]. As

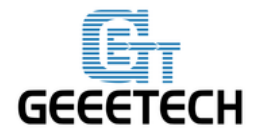

| G 🛛 U<br>Hov | Ipdate Driver Software - Arduino Mega 2560<br>w do you want to search for driver software?                                                                                                    |  |
|--------------|----------------------------------------------------------------------------------------------------|--|
| •            | Search automatically for updated driver software<br>Windows will search your computer and the Internet for the latest driver software<br>for your device, unless you've disabled this feature in your device installation<br>settings. |  |
| •            | B <u>r</u> owse my computer for driver software<br>Locate and install driver software manually.                                                                                                    |  |
|              |                                                                                                    |  |

2-3

 Open the software installation directory of Arduino IDE, copy the directory folder [drivers] to the corresponding directory (as shown), and then click Next, the driver installation is completed. As shown in 2-4

| Bro  | wse for driver software on your computer     |
|------|----------------------------------------------|
| Sear | ch for driver software in this location:     |
| D:\  | arduino-1.0\drivers\FTDI USB Drivers         |
| VI   | nclude subfolders                            |
|      | software in the same category as the device. |
|      | Next Ca                                      |

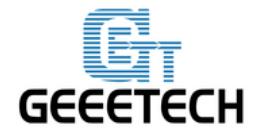

### $\Xi$ , Arduino board FAQ

#### 1. I can't upload the program to the Arduino IDE?

- 1) Make sure you have chosen the correct board type and serial port.
- 2) Try to press the reset button on the board before you upload the code.
- All Arduino board have a reserved ISP interface, you can try to upload the code through ISP interface.
- 4) Reburn the Bootloader. Please refer to the following steps.

Step1. Choose the board type

| ile Edit Sketch                             | Arduino 1.0.1                                                                           |       |   |                                                                                         |
|---------------------------------------------|-----------------------------------------------------------------------------------------|-------|---|-----------------------------------------------------------------------------------------|
| sketch_jun21a;                              | Auto Format Ctrl+T<br>Archive Sketch<br>Fix Encoding & Reload<br>Serial Monitor Ctrl+Sh | ift+M |   | ø<br>▼<br>^                                                                             |
| u<br>woid loop()                            | Board                                                                                   |       | • | Arduino Uno                                                                             |
|                                             | Serial Port                                                                             | •     |   | Arduino Duemilanove w/ ATmega328                                                        |
| •                                           | Programmer<br>Burn Bootloader                                                           | Þ     |   | Arduino Diecimila or Duemilanove v/ ATmega168<br>Arduino Nano w/ ATmega328              |
| Done uploading.<br>[81] . [80] h [6<br>[cf] | 58]. [80]. [83]. [10]. [92]                                                             | . [c. |   | Arduino Nano w/ Armega108<br>Arduino Mega 2560 or Mega ADK<br>Arduino Mega (ATmega1280) |
| avrdude: Recv: .<br>#########   1009        | [10]<br>6 0.19s                                                                         |       |   | Arduino Leonardo<br>Arduino Mini w/ ATmega328<br>Arduino Mini w/ ATmega168              |
| avrdude: verify:                            | ing                                                                                     |       |   | Arduino Ethernet                                                                        |
| avrdude: 466 bytes of flash verified        |                                                                                         |       | 1 | Arduino Fio                                                                             |
| avrdude: Send: (                            | Q [51] [20]                                                                             |       |   | Arduino BT w/ ATmega328                                                                 |

Step2. Choose the Bootloader Programmer type (choose according to your needs)

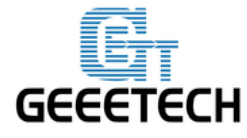

| 💿 sketch_jun21a         | Arduino 1.0.1             |              |                |                     |                 |
|-------------------------|---------------------------|--------------|----------------|---------------------|-----------------|
| File Edit Sketch        | Tools Help                |              |                |                     |                 |
|                         | Auto Format               | Ctrl+T       |                |                     |                 |
|                         | Archive Sketch            |              |                |                     |                 |
| sketch_jun21a           | Fix Encoding & Reload     |              |                |                     |                 |
| <pre>void setup()</pre> | Serial Monitor            | Ctrl+Shift+M |                |                     | *               |
| {}                      | Board                     | •            |                |                     |                 |
| void loop()             | Social Dort               |              |                |                     |                 |
| <b>{</b> }              | Senar Port                |              |                |                     | _               |
| 4                       | Programmer                | •            |                | AVR ISP             |                 |
|                         | Burn Bootloader           |              |                | AVRISP mkII         |                 |
| Done uploading.         |                           |              | ۲              | USBtinyISP          |                 |
| [81]. [80] h [          | [68] . [80] . [83] . [10] | . [92] . [c] |                | USBasp              | [f8].[94].[ff]. |
| [cf]                    |                           |              |                | Parallel Programmer |                 |
| avrdude: Recv: . [10]   |                           |              | Arduino as ISP |                     |                 |
| ########   100          |                           |              |                | AVR ISP             |                 |
|                         |                           |              |                | AVRISP mkII         |                 |
| avrdude: verify         | ving                      |              |                | USBtinyISP          |                 |
| avrdude: 466 by         | rtes of flash verified    |              |                | LISBaco             |                 |

Step 3.Connect the PC with the reserved ISP interface through the Bootloader Programmer (USBthinyISP). (Pay attention to the connect direction), and then download the Bootloarder.

| sketch_jun21a   Arc<br>File Edit Sketch Too | duino 1.0.1<br>ols Help                                |              |               |
|---------------------------------------------|--------------------------------------------------------|--------------|---------------|
| sketch_jun21a s                             | Auto Format<br>Archive Sketch<br>Fix Encoding & Reload | Ctrl+T       | <u>م</u><br>• |
| void setup()                                | Serial Monitor                                         | Ctrl+Shift+M | ^             |
| {}<br>void loop()                           | Board<br>Serial Port                                   | »<br>»       |               |
| U                                           | Programmer                                             | •            |               |
|                                             | Burn Bootloader                                        |              |               |

Reference materials for USBtinyISP:

http://www.geeetech.com/usbtinyisp-bootloader-shield-p-179.html